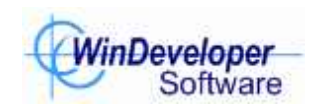

September 23, 2005

10<sup>th</sup> July 2007 Update – Include updates for configuration steps in IMF Tune v3.0.

IMF Tune enables any anti-spam filter to integrate into Exchange 2003. Filters running on any platform, on firewall appliances, and even at external service providers, suddenly become an integral part of Exchange.

The same level of integration offered by the Intelligent Message Filter is achievable with the help of IMF Tune. Spam is routed to the Junk Email folder at the client mailbox. Outlook Safe Senders, Safe Recipients and Blocked Senders are also applied.

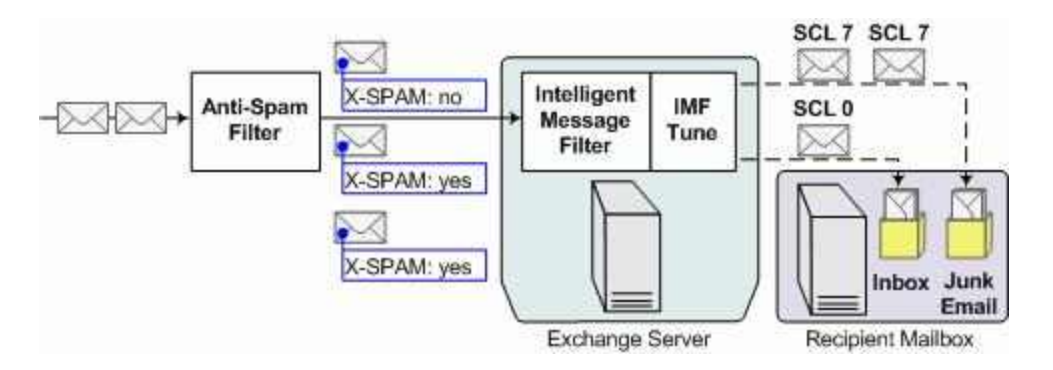

The overall system setup is illustrated above. Emails are first processed by the anti-spam filter. This adds its "spaminess" classification and forwards them to Exchange. Here both IMF and IMF Tune are installed. IMF Tune extracts the filtering result and converts it to a Spam Confidence Level (SCL). Exchange now correctly recognizes the spam classification. Emails can thus be routed to the Inbox or Junk Email folder accordingly.

## **System Configuration**

Here are the basic configuration steps:

- 1. Route inbound emails to the anti-spam filtering solution.
- 2. Configure the anti-spam filter to analyze emails and tag them with the filtering result. Different solutions may offer differing email tagging mechanisms. We will look into these in a moment.
- 3. Set the anti-spam filter to forward emails to the Exchange server.
- 4. On Exchange install IMF and IMF Tune. Follow the Exchange Configuration section to setup these components.

## **Email Tagging Formats**

The anti-spam solution must publish its email classification through some tagging mechanism. Most filters support the insertion of custom headers or editing the email subject for this purpose.

Most commonly a flag may be set through a custom header. For example the following could be inserted whenever an email is classified to be spam:

X-SPAM: Yes

to 'No'.

A more complicated scenario is when the filter adopts a broader range of values rather than a Yes/No flag. For example a percentage rating is sometimes specified.

Another fairly common case is the insertion of tags within the email subject. Typically this is composed entirely (or in-part) of some fixed text. Through this text it is then possible to extract the filtering outcome.

## **Exchange Configuration**

On the Exchange Server both IMF and IMF Tune must be installed. Follow these steps to configure IMF.

- 1. Up to Exchange 2003 SP1, IMF is available as a separate install from the Microsoft download centre. Exchange SP2 includes IMF within it, eliminating the need for this step.
- 2. From the Exchange System Manager open the Message Delivery properties under Global Settings.

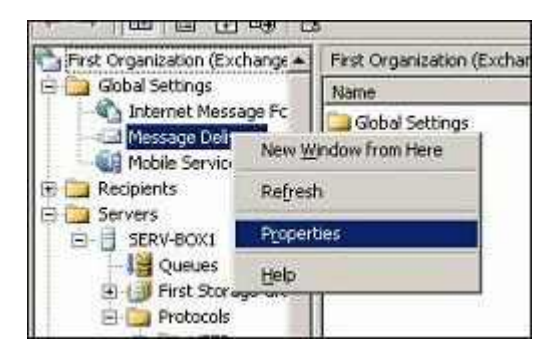

WinDeveloper Software

as follows:

3. Select the Intelligent Message Filtering property sheet and configure it

| Gateway Action             | No Action        |
|----------------------------|------------------|
| Gateway Blocking Threshold | 9 (not relevant) |
| Store Junk Email Threshold | 6                |

Note that here we are focusing on the integration of an external antispam filter. Thus we go for a simple IMF setup by disabling Gateway Blocking.

| ssage Delivery Properties                                                                                                    | 1                                                                                                    |
|----------------------------------------------------------------------------------------------------|----------------------------------------------------------------------------------------------------|
| General   Defaults   Seno                                                                                                    | der Filtering   Connection Filtering                                                                             |
| Configure spam confidence level (SC<br>number for the SCL rating blocks mor<br>commercial e-mail (UCE), but it also in<br>positives. | CL) thresholds. Selecting a lower<br>ore messages that could be unsolicited<br>increases the likelihood of false |
| - Gateway Blocking Configuration -                                                                                                   |                                                                                                    |
| Set the threshold for blocking UCE                                                                                                   | E on gateway servers.                                                                                            |
| Block messages with an SCL ratin<br>equal to:                                                                                        | ng greater than or 9 💌                                                                                           |
| When blocking messages:                                                                                                    | No Action                                                                                                    |
| - Store Junk E-mail Configuration                                                                                                    |                                                                                                    |
| Set the threshold for moving UCE                                                                                                    | to a user's Junk E-mail folder.                                                                                  |
| Move messages with an SCL ratio equal to:                                                                                            | ng greater than or 6 💌                                                                                           |
|                                                                                                    | -                                                                                                    |
| OK Car                                                                                                    | ncel Apply Help                                                                                                  |

4. Enable IMF.

In Exchange 2003 SP1 and earlier this is done from: <Organization> | Servers | <Exchange Server> | Protocols | SMTP | Intelligent Message Filtering. Here set the checkbox for the SMTP Virtual server receiving emails from the anti-spam filter.

WinDeveloper Software

| neral                                                  |                      |                  |
|--------------------------------------------------------|----------------------|------------------|
| Thtelligent Message Filt                               | ering                |                  |
| pply intelligent message <u>f</u> ikering<br>Idresses: | to the following vir | tual servers' IP |
| Virtual Server                                         | IP Address           | TCP Port         |
| Thereor print Aurora pervery                           | 10,0,0,100           | 23               |
|                                                        |                      |                  |
|                                                        |                      |                  |
|                                                        |                      |                  |

Otherwise as from SP2 enablement is done from: <Organization> | Servers | <Exchange Server> | Protocols | SMTP | SMTP Virtual Server | General | Advanced. From here set the 'Apply Intelligent Message Filter' checkbox.

| I <u>P</u> address:   | [All Unassigned]                              |
|-----------------------|-----------------------------------------------|
| ICP port;             |                                               |
| F Apply Sender Filter | Apply Sender ID Filter                        |
| Apply Recipient Filt  | er 🔲 Apply Intelligent <u>M</u> essage Filter |
| Apply Connection F    | iker                                          |

5. It is now wise to test IMF and make sure it works correctly. Leave the system running for some time. Spam should start being deposited to the Junk Email folder at the recipient mailboxes.

Note: The IMF Junk Email threshold was set to a relatively high value. Thus a fair amount of spam will still be delivered to the Inbox at this stage.

Note: If email is not delivered to the Junk Email folder, check that this functionality is enabled at the client mailbox. Refer to the IMF Tune FAQs for details on how to do this.

## **IMF Tune Configuration**

- 1. Download IMF Tune from the WinDeveloper site at: <u>http://www.windeveloper.com/imftune/downimftune.htm</u>
- 2. Install the application on the same Exchange server running IMF.
- 3. From the IMF Tune configuration General category, set the 'Enable IMF Tune' checkbox.

| Global Thresholds                                                                | Global Thresholds   | 4      |          |            |          |   |
|----------------------------------------------------------------------------------|---------------------|--------|----------|------------|----------|---|
| Whitelests     Accept Senders     Accept Recipients                              | 🔽 Egable IMF Tune   |        |          |            |          |   |
| - Accept Subjects                                                                | SCL                 | Action | Archive  | Auto-Reply | Logging  |   |
| Accept Bodies                                                                    |                     | Accept | disabled | disabled   | disabled | _ |
| Accept Subjects/Bodi                                                             | Witelisted          | Accept | disabled | disabled   | disabled |   |
| Blacklists                                                                       | Ø\$0-6              | Accept | disabled | disabled   | disabled |   |
| Disk Maintenance                                                                 | 27-9                | Accept | disabled | disabled   | disabled |   |
| Archives<br>Logs/Reports<br>Keyword Reporting<br>SCL Rules<br>Simple<br>Advanced | <b>₩ŧ</b> łackisted | Accept | disabled | disabled   | disabled |   |
| Exchange System Manag<br>Unprocessed Emails<br>Details                           |                     |        |          |            |          |   |
| Elicensing<br>WinDeveloper                                                       | Add   E             | a.     | Series - | 4          |          | 8 |
|                                                                                  |                     |        |          |            |          |   |

- 4. Configure the IMF Tune action for SCL rating 7 and higher to 'Accept' as shown above. If you followed this whitepaper to the letter, this should already be the case. Otherwise, select the list entries and click on Edit to change the action setting.
- 5. Next select the SCL Rules | Simple category and set the 'Apply simple SCL Rules' checkbox.
- 6. You may now want to delete all the pre-configured SCL Rules that the installation creates for demonstration purposes. Do this by selecting the list entries and hit the delete button.

WinDeveloper Software

| Global Thresholds                                                                                                    | Simple                          |                                                           |                                                       |                                           |                     |
|----------------------------------------------------------------------------------------------------|---------------------------------|-----------------------------------------------------------|-------------------------------------------------------|-------------------------------------------|---------------------|
| Whitelists<br>Accept Senders<br>Accept Recipients<br>Accept Subjects<br>Accept Bubjects                                                                                              | Specify a cond<br>Emails can be | iltion to match sta<br>whitelisted, black<br>le SCL Rules | ndard/custom headers, 5<br>isted or have their SCL ra | SMTP protocol data<br>ting adjusted as re | and IP.<br>equired. |
| Blacklists                                                                                                    | Header                          | Match                                                     | Value                                                 | Operation                                 | sa                  |
| Disk Maintenance     Archives     Logs/Reports     Keyword Reporting     SCL Rules     Sinclo     Advanced     Exchange System Manag     Unprocessed Emails     Details     Locening | X-SPAM<br>X-SPAM                | contains<br>contains                                      | no<br>yes                                             | set value to                              | 0<br>7              |
| WinDeveloper                                                                                                    | Add                             | <u><u> </u></u>                                           | <u>Derror</u>                                         |                                           |                     |

- 7. Click on the Add button to create a new SCL Rule.
- 8. Rule configuration depends on the type of tagging adopted by the antispam filter. Considering the Yes/No flag discussed earlier, we could configure two rules as follow:

| Header Name:    | X-SPAM       |
|-----------------|--------------|
| Matching Type:  | contains     |
| Header Value:   | yes          |
| Operation Type: | set value to |
| SCL Value:      | 7            |

| Details   | SCL Mapping                                                                                           |                               |          |
|-----------|----------------------------------------------------------------------------------------------------|-------------------------------|----------|
| 121202030 | Header/SMTP Command:                                                                                  | Match Type:                   |          |
|           | X-SPAM                                                                                                | ✓ contains                    | 3        |
|           | Operation:                                                                                            | SCL Change:                   |          |
|           | set value to                                                                                          | • 7                           |          |
|           | sensitive. Enclose phrases containing v                                                               | white space in double quotes. | Advanced |
|           | Expression to match. Operators who,<br>sensitive. Enclose phrases containing o<br>yes<br>Description: | white space in double quotes. | Advanced |
|           | Description:                                                                                          | white space in double quotes. | Advanced |

The second rule would match X-SPAM header value "no". In this manner legitimate emails are forced to the inbox:

| Header Name:    | X-SPAM       |
|-----------------|--------------|
| Matching Type:  | contains     |
| Header Value:   | no           |
| Operation Type: | set value to |
| SCL Value:      | 0            |

Some anti-spam filters only tag spam emails. Legitimate emails can then be identified by the absence of a header. In this case we could configure a rule that matches a missing header. Here is an example of how the configuration would look like:

| Header Name:    | X-SPAM           |
|-----------------|------------------|
| Matching Type:  | is empty/missing |
| Header Value:   |                  |
| Operation Type: | set value to     |
| SCL Value:      | 0                |

| Cl. Mapping | SCL Mapping                                                                                                    |                                                                         |                       |
|-------------|----------------------------------------------------------------------------------------------------|-------------------------------------------------------------------------|-----------------------|
|             | Header/SMTP Command:                                                                                                    | Match Type:                                                             |                       |
|             | X-SPAM                                                                                                    | → is empty/missing                                                      |                       |
|             | Operation:                                                                                                    | SCL Change:                                                             |                       |
|             | set value to                                                                                                    | • 0                                                                     |                       |
|             | Expression to Match, Operators AND, sensitive, Enclose process containing                                                            | OR, NOT ere supported. Matching is no<br>of ite space in double quotes. | rt cane<br>Isanced, / |
|             | Expression to Match. Operators AAD, sensitive: Enclose process containing Description:                                               | OR, NOT ere susported. Matching is no<br>of ite space in double guides. | rt case               |
|             | Expression to Match, Operators AND,<br>sensitive, Enclose process containing<br>Description:<br>IF X-SPAM is empty/missing set value | OR, NOT ere supported. Matching is no<br>white space in double quotes.  | rt case<br>Jeanced. / |

Let's instead consider subject tagging. If the filter identifies spam by inserting the text: '[SPAM]' the settings become:

| Header Name:    | Subject      |
|-----------------|--------------|
| Matching Type:  | contains     |
| Header Value:   | [SPAM]       |
| Operation Type: | set value to |
| SCL Value:      | 7            |

WinDeveloper Software

| oct. Mapping<br>Details | SCL Mapping                                                                                                    |                                                                    |             |
|-------------------------|----------------------------------------------------------------------------------------------------|--------------------------------------------------------------------|-------------|
|                         | Header/SMTP Command:                                                                                                    | Match Type:                                                        |             |
|                         | Subject                                                                                                    | - contains                                                         | -           |
|                         | Operation:                                                                                                    | SCL Change:                                                        |             |
|                         | set value to                                                                                                    | 7                                                                  |             |
|                         | Expression to Match. Operators AND<br>sensitive. Enclose phrases containing<br>[[SPAM]                                                            | , OR, NOT are supported. Matching<br>white space in double quotes, | is not case |
|                         | Expression to Match. Operators AND<br>sensitive. Enclose phrases containing<br>[SPAM]<br>Description:                                             | , OR, NOT are supported. Matching<br>white space in double quotes. | is not case |
|                         | Expression to Match. Operators AND<br>sensitive. Enclose phrases containing<br>[[SPAM]<br>Description:<br>[If Subject contains "[SPAM]" set value | , OR, NOT are supported. Matching<br>white space in double quotes. | is not case |

9. Save Changes and test the complete system.

Through IMF Tune you may also cater for more complex tagging scenarios. If the filter produces a range of value tags, multiple SCL Rules could be created. We could also make use of Advanced Rules where multiple conditions and exceptions can be combined in order to match the tags as necessary.

Finally if you need assistance with configuring the rules contact WinDeveloper support on <a href="mailto:support@windeveloper.com">support@windeveloper.com</a>

### **Final Tips**

Filtering spam to the Junk Email folder enables users to maintain focus on their Inbox. Emails still reach their destination but the final separation minimizes the disruption caused by spam.

Users through Outlook may further customize filtering. Safe Senders, Safe Recipients and Blocked Senders may be specified from Tools | Options | Preferences | Junk E-mail.

All the client-side functionality is available through Outlook/OWA. No clientside extensions or custom rules are involved. Thus deployment is centralized and involves minimal disruptions.